# QR code

lundi 27 janvier 2025 12:04

## Pour utiliser l'imprimante à QR code il faut commencer par la brancher en USB à l'ordinateur.

Dézipper le fichier qrtest.zip, le dézipper à la racine du C:\

| Ajouter Extraire vers   | Tester Afficher                    | Supprimer Rech                 | ercher Assistant                         | Informations Antivirus Commentaire SFX                                                           |                              |
|-------------------------|------------------------------------|--------------------------------|------------------------------------------|--------------------------------------------------------------------------------------------------|------------------------------|
| f         qr_test.zip - | ZIP archive, la taille r<br>Taille | non compressée es<br>Compressé | t de 28962153<br>Type                    | Chemin d'accès et options pour l'extraction                                                      | ?                            |
| <br>qr_test             | 28 962 153                         | 28 629 702                     | Dossier de fichier<br>Dossier de fichier | Général Avancé Options<br>Chemin d'accès de destination (s'il n'existe pas, il sera créé)<br>C:\ | Afficher                     |
|                         |                                    |                                |                                          | Mode mise à jour                                                                                 | T<br>ec<br>ec<br>(W:)<br>X:) |

#### Aller dans le fichier install

🔚 Bureau

Documents

| 🕀 Nouveau 👻 🐰            |                                                                      | $\uparrow \downarrow$ Trier $\cdot$ $\equiv$ Afficher $\cdot$ $\cdot \cdot$ | •                   |        |
|--------------------------|----------------------------------------------------------------------|-----------------------------------------------------------------------------|---------------------|--------|
|                          | Nom                                                                  | Modifié le                                                                  | Туре                | Taille |
| 📃 Bureau 🛛 🖈             | 📁 install                                                            | 24/01/2025 14:50                                                            | Dossier de fichiers |        |
| 📑 Documents 🖈            | 🧧 qr_scripts                                                         | 24/01/2025 14:11                                                            | Dossier de fichiers |        |
| ↓ Téléchargem ¢          | daunat.png                                                           | 24/01/2025 14:53                                                            | Fichier PNG         | 217 K  |
|                          | 🗋 interface.py                                                       | 24/01/2025 15:00                                                            | Python.File         | 3 k    |
| Mimages 📌                | 🖫 qr_code.bat                                                        | 24/01/2025 14:13                                                            | Fichier de commande | 1.6    |
| 🕑 Musique 📌              | ∎ v2.png                                                             | 23/01/2025 14:03                                                            | Fichier PNG         | 31 8   |
| cer d'abord le .e>       | e de python<br>× +                                                   |                                                                             |                     |        |
| $\rightarrow$ $\uparrow$ | $\bigcirc \qquad \square \rightarrow  Ce \ PC \rightarrow  Windows $ | (C:) > qr_test > install                                                    |                     |        |
| ) Nouveau - 🔏            | 0 6 0 0                                                              | ↑↓ Trier $\cdot$ = Afficher $\cdot$                                         |                     |        |
|                          | Nom                                                                  | Modifié le                                                                  | Туре Т              | aille  |
|                          | Chinada II and                                                       | 24/01/2025 14:47                                                            | Drah an Eile        | 11/2   |

07/01/2025 16:01

Application

28 016 Ko

Puis bien cocher les deux cases du bas avant de lancer l'installation :

🋸 python-3.13.1-amd64.exe

#### 嬦 Pyth

| 🖄 Puthon 3.13.1 (64-bit) Setun | _                                                                                                    |        | X  |
|--------------------------------|----------------------------------------------------------------------------------------------------|--------|----|
|                                | Install Python 3.13.1 (64-bit)<br>Select Install Now to install Python with default settings, or of<br>Customize to enable or disable features.               | hoose  | ~  |
| ę                              | Install Now<br>C:\Users\eliaz.plouzennec\AppData\Local\Programs\Python\Pyt<br>Includes IDLE, pip and documentation<br>Creates shortcuts and file associations | hon313 |    |
| outhoo                         | → Customize installation<br>Choose location and features                                                                                                    |        |    |
| pymon                          | Use admin privileges when installing py.exe                                                                                                    |        |    |
| windows                        | Add python.exe to PATH                                                                                                    | Cano   | el |

| install                             | ×            | +            |                     |                  |             |           |
|-------------------------------------|--------------|--------------|---------------------|------------------|-------------|-----------|
| $\leftarrow \rightarrow \uparrow$ ( | 3 Q >        | Ce PC > W    | 'indows (C:) > qr_t | est > install    |             |           |
| 🕀 Nouveau 🗸 🔏                       | 0 li         | <u>()</u>    | 🗊 🐴 Trier ~         | ≡ Afficher ~     | ••          |           |
| 📥 Eliaz – DAUNAT                    | Nom          | ~            |                     | Modifié le       | Туре        | Taille    |
|                                     | 🗋 install.py |              |                     | 24/01/2025 14:47 | Python.File | 1 Ko      |
| Europu 🍙                            | python-3.13  | .1-amd64.exe |                     | 07/01/2025 16:01 | Application | 28 016 Ko |

Une fois ça fait vous pouvez mettre le script qr\_code.bat sur votre bureau puis à chaque fois que vous cliquerez dessus ça lancera le logiciel:

| 🚞 qr_test                         | × +            |           |                    |                  |                     |        |
|-----------------------------------|----------------|-----------|--------------------|------------------|---------------------|--------|
| $\leftarrow \rightarrow \uparrow$ | c □→           | Ce PC > W | indows (C:) > qr_t | est >            |                     |        |
| 🕀 Nouveau 🕤 🐰                     | 0 10           | <b>()</b> | 🗊 🛝 Trier ~        | 🗮 Afficher 🕤     |                     |        |
| liaz – DAUNAT                     | Nom            | ^         |                    | Modifié le       | Туре                | Taille |
|                                   | 📁 install      |           |                    | 24/01/2025 14:50 | Dossier de fichiers |        |
| Bureau 🖈                          | 📁 qr_scripts   |           |                    | 24/01/2025 14:11 | Dossier de fichiers |        |
| Documente                         | 💼 daunat.png   |           |                    | 24/01/2025 14:53 | Fichier PNG         | 217 Ko |
| Documents y                       | 🗋 interface.py |           |                    | 24/01/2025 15:00 | Python.File         | 3 Ko   |
| 👱 léléchargem 🖈                   | 🔄 qr_code.bat  |           |                    | 24/01/2025 14:13 | Fichier de commande | 1 Ko   |
| 🚬 Images 🛷                        | v2.png         |           |                    | 23/01/2025 14:03 | Fichier PNG         | 31 Ko  |
| 🙆 Musique 🔹                       |                |           |                    |                  |                     |        |

Une fois dedans vous pouvez choisir le modèle d'étiquette et de matériel, si c'est des étiquettes plastique vous mettez plastique, et inversement, et choisissez le modèle de l'objet. Il faut ensuite rentrer l'id de l'objet, ID retrouvable via glpi :

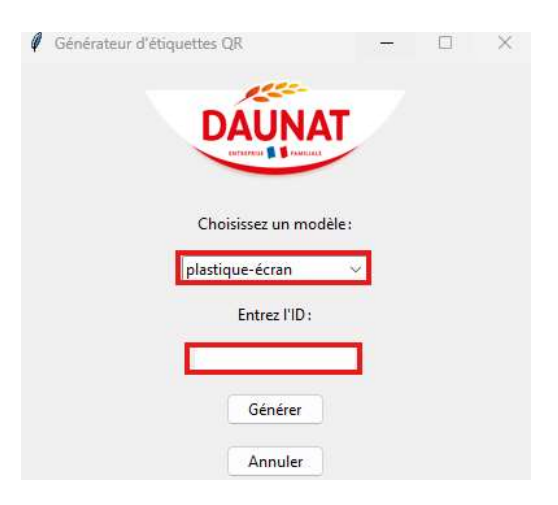

Et l'étiquette sera imprimée.

Retrouver l'id dans glpi :

Allez dans glpi et dans la catégorie d'objet en question (ici un moniteur), et tapez son numéro de série :

| ni      |         |                  |                  |                      |                      |                           |                      | N Prespen     | • •        |            |
|---------|---------|------------------|------------------|----------------------|----------------------|---------------------------|----------------------|---------------|------------|------------|
| ιP1     |         |                  | Parc             | Assistance           | Gestion Out          | ils Plugins               | Administration       | Configuration |            |            |
| Parc    | C Moni  | teurs + C        | λ 🛎              |                      |                      |                           |                      |               |            | Admin      |
|         |         | ····· · Élémer   | ts visualisés 🔹  | contient + 606MT     | 50,619               |                           |                      |               |            |            |
|         | C règle | ⊞règle glebale d | D proupe Rechero | * C * 104            |                      |                           |                      |               |            |            |
|         |         |                  | Allichage (nombr | e d'éléments) 50 ×   | 8/80 .               | ge courante en PDP paysop | w 🗈 🛛 De 1 à 1 sur 1 |               |            |            |
| Actions |         |                  |                  |                      |                      |                           |                      |               |            |            |
| + Nom   | ю       | Numèro de série  | Statut           | Fabricant            | Ueu                  | туре                      | Madèle Dernière mo   | dification    | Utilisateu | r          |
|         | -       |                  |                  |                      |                      |                           |                      |               |            |            |
| 2294865 | 285     | 606NTVSCI615     |                  | Goldster Company Ltd | DALINAT > SKS GUINGA | HP                        | 2024-11-29 1         | 3:44          | Le Cerfec  | Christophe |

On retrouve ici l'ID correspondant à l'appareil

### Rajouter des catégorie dans le logiciel :

On va prendre comme exemple les imprimantes: Allez dans VS code (pas obligé) et ouvrez le dossier qr\_test Une fois dedans prenez une catégorie, plastique et dupliquez là :

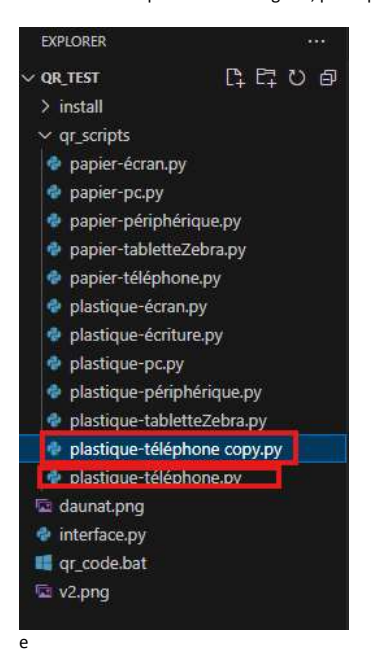

Ensuite renommez là :

| ∨ QR_TEST           | C1 C2 U @    |
|---------------------|--------------|
| > install           | 10 10        |
| ✓ qr_scripts        |              |
| 🍖 papier-écran.p    | y .          |
| 🔮 papier-pc.py      |              |
| 🔮 papier-périph     | érique.py    |
| 🍨 papier-tablette   | eZebra.py    |
| 🔮 papier-télépho    | one.py       |
| 🔮 plastique-écra    | n.py         |
| 🚽 🔮 plastique-écrit | ure.py       |
| 🍨 plastique-imp     | rimante.py   |
| 🔮 plastique-pc.p    | у            |
| 🔮 plastique-péri    | phérique.py  |
| 🔮 plastique-tabl    | etteZebra.py |
| 🔮 plastique-télé    | phone.py     |
| 🖾 daunat.png        |              |
| 🔮 interface.py      |              |
| 💶 qr_code.bat       |              |
| 🖾 v2.png            |              |

Allez dans glpi et dans la nouvelle catégorie correspondante, ici imprimante, cliquez sur un lien au hasard dedans :

| pi 👘                                                                         |                                                             |                                                                                                    |                                                                               |                                                                                                    |                                                                                 |                                                                       |                                                                                                    |                                                                                        |                                        |
|------------------------------------------------------------------------------|-------------------------------------------------------------|----------------------------------------------------------------------------------------------------|-------------------------------------------------------------------------------|----------------------------------------------------------------------------------------------------|---------------------------------------------------------------------------------|-----------------------------------------------------------------------|----------------------------------------------------------------------------------------------------|----------------------------------------------------------------------------------------|----------------------------------------|
| · ·                                                                          |                                                             | Parc                                                                                                    | Assistance Gesti                                                              | on Outils                                                                                                    | Plugins                                                                         | Administration                                                        | Configuration                                                                                                    |                                                                                        |                                        |
| Parc                                                                         | Imprimantes                                                 | + Q \$                                                                                                    |                                                                               |                                                                                                    |                                                                                 |                                                                       |                                                                                                    | Super-A                                                                                | dmin                                   |
|                                                                              |                                                             |                                                                                                    |                                                                               |                                                                                                    |                                                                                 |                                                                       |                                                                                                    |                                                                                        |                                        |
|                                                                              | 8                                                           | ülimerts visulisis 🔹                                                                                                    | contient *                                                                    |                                                                                                    |                                                                                 |                                                                       |                                                                                                    |                                                                                        |                                        |
|                                                                              | 🖬 régle 🕀 régle gió                                         | obale O groupe Rechero                                                                                                    | her 🛪 🖱 ±                                                                     |                                                                                                    |                                                                                 |                                                                       |                                                                                                    |                                                                                        |                                        |
|                                                                              |                                                             | Alfichage (sombo                                                                                                    | dillevent) 50 * 00 /                                                          | P B D Page courante en PDP                                                                                                    | poysoge + m                                                                     | Do 1 2 30 car 99                                                      | 2.8                                                                                                    |                                                                                        |                                        |
| Actiona                                                                      |                                                             |                                                                                                    |                                                                               |                                                                                                    |                                                                                 |                                                                       |                                                                                                    |                                                                                        |                                        |
|                                                                              |                                                             |                                                                                                    |                                                                               |                                                                                                    |                                                                                 |                                                                       |                                                                                                    |                                                                                        |                                        |
| + Norn                                                                       |                                                             | Statut Utilicate                                                                                                    | sur Fabricant                                                                 | Lieu                                                                                                    | Type                                                                            | Hodèle                                                                | Dernière modification                                                                                                    | Numiro de sèrie                                                                        | п                                      |
| DAUNADH                                                                      | 1-КУО                                                       | Act f > Location                                                                                                    | oivets                                                                        | DAUMAT > OUDSDAMP                                                                                                    | amprimonte                                                                      | 6-Color P3100                                                         | 2024-06-38 18:21                                                                                                    | A608321000372                                                                          | 11                                     |
| DAUNADH                                                                      | D-NF450                                                     | Actif > Location                                                                                                    | KYOCERA Document Solutions &                                                  | DAUNAT > SKS GUINGAMP                                                                                                    | Nultiforction                                                                   | 4052ci                                                                | 2024-06-18 18:28                                                                                                    | W2NEX32315                                                                             | 1                                      |
| DALIMATIM                                                                    |                                                             |                                                                                                    | Transfe beller                                                                | DALMAX > CLEMENA                                                                                                    | an and contract                                                                 | 1978/1                                                                | 2020-06-28 18:22                                                                                                    | H571501525                                                                             | Ľ                                      |
| CHICOLOGY (                                                                  | 6-MF304                                                     | ACT > COCODER                                                                                                    | inter privato.                                                                |                                                                                                    | 14040440004                                                                     |                                                                       |                                                                                                    |                                                                                        |                                        |
| DuranFacti                                                                   | ND                                                          | Actif > Location                                                                                                    | Olvets                                                                        | DAUNAT > SKS GUINGAMP                                                                                                    | Nutificection                                                                   | e-copia S001MF                                                        | 2024-06-18 18:28                                                                                                    | H4R13023960                                                                            | 13                                     |
| Datasfacti<br>DBR-EXPE                                                       | HD                                                          | Actif > Location Actif > Location Actif > Location                                                                                | Olivets<br>Leonark International, Inc.                                        | DAUNAT > SKS GUENGAMP<br>DAUNAT > GUENGAMP                                                                                            | Multifonction                                                                   | 6-copia 5001MF<br>M5235                                               | 2024-06-18 18:28                                                                                                    | H4R1802960<br>40649320188256                                                           | 1                                      |
| Duanfacti<br>DBR-EXPE<br>DBR-LOG-                                            | HD<br>H5235<br>IS3MF                                        | Actf > Location<br>Actf > Location<br>Actf > Location<br>Actf > Location                                                          | Olivets<br>Leonark International, Inc.                                        | DAUNAT > GUINGAMP<br>DAUNAT > GUINGAMP<br>DAUNAT > GUINGAMP                                                                           | Multiforction<br>Dreprinsante<br>Multiforction                                  | e-copia 5001MF<br>M5235<br>e-Copia 253MF                              | 2024-06-18 10:28<br>2024-06-18 10:21<br>2024-06-18 10:21                                                                                 | H4R13023660<br>4064932018829X<br>ND31302017                                            | 13                                     |
| DeanFaction<br>DBR-EXPE<br>DBR-LOG-<br>DBR-LOG-                              | HD<br>H5233<br>IS3NF<br>T-HF200                             | Actif > Location<br>Actif > Location<br>Actif > Location<br>Actif > Location<br>Actif > Location                                  | Olivets<br>Leenark International, Inc.<br>Olivets<br>Triumph Adler            | DAUMAT > SIGG GUINGAMP<br>DAUMAT > SUGINGAMP<br>DAUMAT > GUINGAMP<br>DAUMAT > GUINGAMP<br>DAUMAT > GUINGAMP                           | Nutriforction<br>Imprimante<br>Nutriforction                                    | e-copia 5001MF<br>M5235<br>e-Copia 253MF<br>2558ci                    | 2024-06-38 18:28<br>2024-06-38 18:21<br>2024-06-38 18:21<br>2024-06-38 18:21<br>2024-06-20 14:57                                         | H4R1X02960<br>40649320188255<br>ND31800017<br>H572802657                               | 10                                     |
| DuanFacto<br>DBR-EXPE<br>DBR-EXPE<br>DBR-EXPE<br>DBR-EXPE                    | ND<br>M5255<br>ISSINF<br>T-NF250<br>ITE-NF223               | Actif > Location Actif > Location Actif > Location Actif > Location Actif > Location Actif > Location Actif > Location            | Olivets<br>Loomark International, Inc.<br>Olivets<br>Triumph Adler<br>Olivets | DAUNAT > SKS GUINGAMP<br>DAUNAT > SKS GUINGAMP<br>DAUNAT > GUINGAMP<br>DAUNAT > GUINGAMP<br>DAUNAT > GUINGAMP<br>DAUNAT > GUINGAMP    | Nutritoccion<br>Imprimonte<br>Nutritoccion<br>Nutritoccion                      | 6-copia 5001MF<br>M5235<br>6-Copia 253MF<br>2598ci<br>MF223           | 2024-06-18 10:28<br>2024-06-18 10:23<br>2024-06-18 10:21<br>2024-06-28 10:21<br>2024-06-28 10:21                                         | H4R1003960<br>406493201862N<br>ND33809017<br>H572802657<br>A798325101102               | 10<br>10<br>10<br>10<br>10             |
| Deen Facto<br>Deen Expection<br>Deen Expection<br>Deen Record<br>Deen Rector | HD<br>HD<br>HS235<br>IS3HF<br>T-HF230<br>ITE-NF223<br>HF233 | Actf > Location<br>Actf > Location<br>Actf > Location<br>Actf > Location<br>Actf > Location<br>Actf > Location<br>Actf > Location | Olivets<br>Covets<br>Covets<br>Triumph Adler<br>Olivets<br>Triumph Adler      | DAUGARY > GUINEAMP<br>DAUGARY > GUINEAMP<br>DAUGARY > GUINEAMP<br>DAUGARY > GUINEAMP<br>DAUGARY > GUINEAMP<br>DAUGARY > SISS GUINEAMP | Nutritocction<br>Suprimonite<br>Nutritocction<br>Nutritocction<br>Nutritocction | 6-copia 5003MF<br>M5235<br>6-Copia 253MF<br>2508ci<br>MF223<br>2508ci | 2004-06-18 18:28<br>2004-06-18 18:28<br>2004-06-18 18:21<br>2004-06-18 18:21<br>2004-06-18 18:21<br>2004-06-18 18:21<br>2004-06-18 18:28 | HHR1003960<br>4064932018828<br>ND31880017<br>H572022657<br>A/96325101102<br>H571903763 | 10<br>10<br>10<br>10<br>10<br>10<br>10 |

Une fois dedans, prenez l'url en haut, ctrl + C :

| G           | .:                 |        |            |    |         | Rechercher 4 | 🔍 Français 📍  | * 3       | e 🛊 Plouzon |
|-------------|--------------------|--------|------------|----|---------|--------------|---------------|-----------|-------------|
| <b>9</b> 24 | ת                  |        |            |    | Plugins |              | Configuration |           |             |
| Accuel      | Parc 🔒 Imprimantes | + Q \$ |            |    |         |              |               |           | Super-      |
|             | B                  |        | DAUNADM1-K | YO |         |              |               | Actions • | 1/50 > >    |

Retournez dans VS code puis modifiez la section url :

def generate\_qr\_code(id\_input): # Construire l'URL en fonction de l'ID entré url = f"<u>https://dntglpi/front/phone.form.php?id={id\_input}</u>"

Collez le nouvel url mais sans l'id à la fin .

Faites un CTRL + S pour sauvegarder.

Allez dans interface.py et dans la section values rajoutez la catégorie (de manière logique), ici plastique-imprimante :

| Chola: du excélue                                                                                                    |
|----------------------------------------------------------------------------------------------------|
| elf.label_model = tk.StringWar(wake="plastique-trum")                                                                                                    |
| tk.Label(reet, text="Obtinizer on models").pack(pady=10)                                                                                                    |
| elf.model_selector = ttk.Combober(                                                                                                    |
| rost, textuariable-self.label_model, state="readenly",                                                                                                    |
| wikes=("plastigue-terw", "plastigue-pe", "plastigue-pelphérigue", "plastigue-tablettellebra", "papier-derw", "papier-terw", "papier-terw", "papier-terw", "papier-terw", "plastigue-pelphérigue", "plastigue-imprimeter", "papi |
|                                                                                                    |
| elf.model_selector_pack(pady=5)                                                                                                    |

CTRL + S et la nouvelle catégorie sera ajoutée au logiciel.

Faire pareil de l'autre côté avec la version papier.

Ne pas dupliquer un code plastique pour faire un code papier, et inversement, les tailles ne seront plus bonnes.